【iPadOS 17 でリフローコンテンツを閲覧している時にページ捲りが停止する問題を回避する方法】

1.iPad のホーム画面上で「設定」アイコンを選択します。

- 2.「設定」画面が表示されたら、左側のメニューから「Safari」を選択します。
- 3.「Safari」の設定画面のメニューから「詳細」を選択します。
- 4.「詳細」画面のメニューから「機能フラグ」を選択します。
- 5.表示された「WebKit 機能フラグ」の中から「GPU Process: Canvas Rendering」を見つけ、 それを OFF に切り替えます。

(下の図の赤枠の項目を OFF に切り替えます。)

|   | 設定       | <b>く</b> 詳細 | WebKit機能フラグ                                            | 중 81% ■ |
|---|----------|-------------|--------------------------------------------------------|---------|
|   | カレンダー    |             | Enable background-fetch API                            |         |
|   | ×ŧ       |             | FTP support enabled                                    |         |
|   | リマインダー   |             | Fetch Metadata                                         |         |
|   | フリーボード   |             | Fetch Priority                                         |         |
|   | ボイスメモ    |             | File System Access API                                 |         |
|   | メッセージ    |             | Form requestSubmit                                     |         |
|   | FaceTime | -           | Form-associated custom elements                        |         |
|   | Safari   |             | GPU Process: Canvas Rendering                          |         |
|   | 株価       |             | GPU Process: DOM Rendering                             |         |
| 2 | 天気       |             | Gamepad trigger vibration support                      |         |
|   | 翻訳       |             | Gamepad.vibrationActuator support                      |         |
| 8 | マップ      |             | HTML <dialog> element</dialog>                         |         |
|   | 計測       |             | HTML <model> element</model>                           |         |
|   | ショートカット  |             | HTML <model> elements for stand-alone document</model> |         |
|   | ヘルスケア    |             | HTML inert attribute                                   |         |
|   |          |             | HTML popover attribute                                 |         |
|   | ミュージック   |             | Highlight API                                          |         |